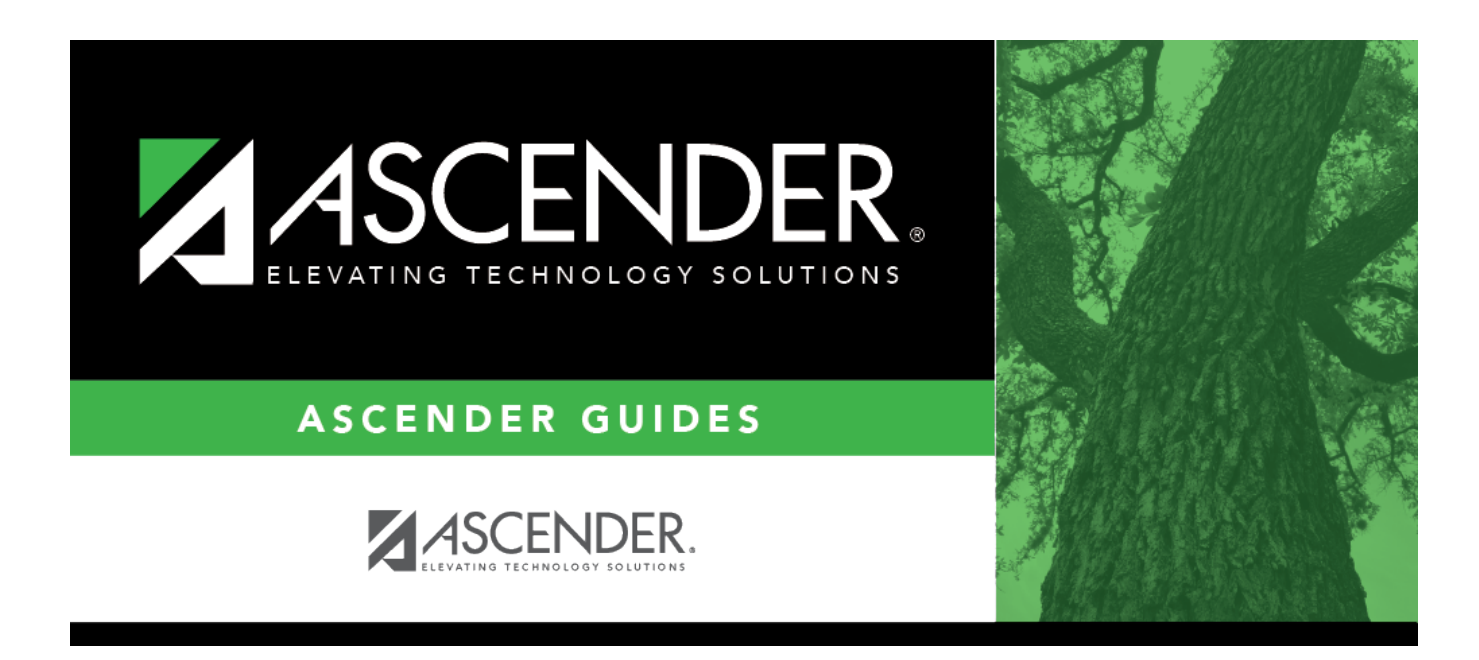

## interchanges\_selected\_students\_rf

i

## **Table of Contents**

The field is enabled if you selected all interchanges or a student-related interchange. Type or click to select the students for whom you want to create an interchange. Separate multiple students (Texas unique student IDs) with a comma (e.g., 6895409515,1628657282,2986961713). Leave blank to select all students.

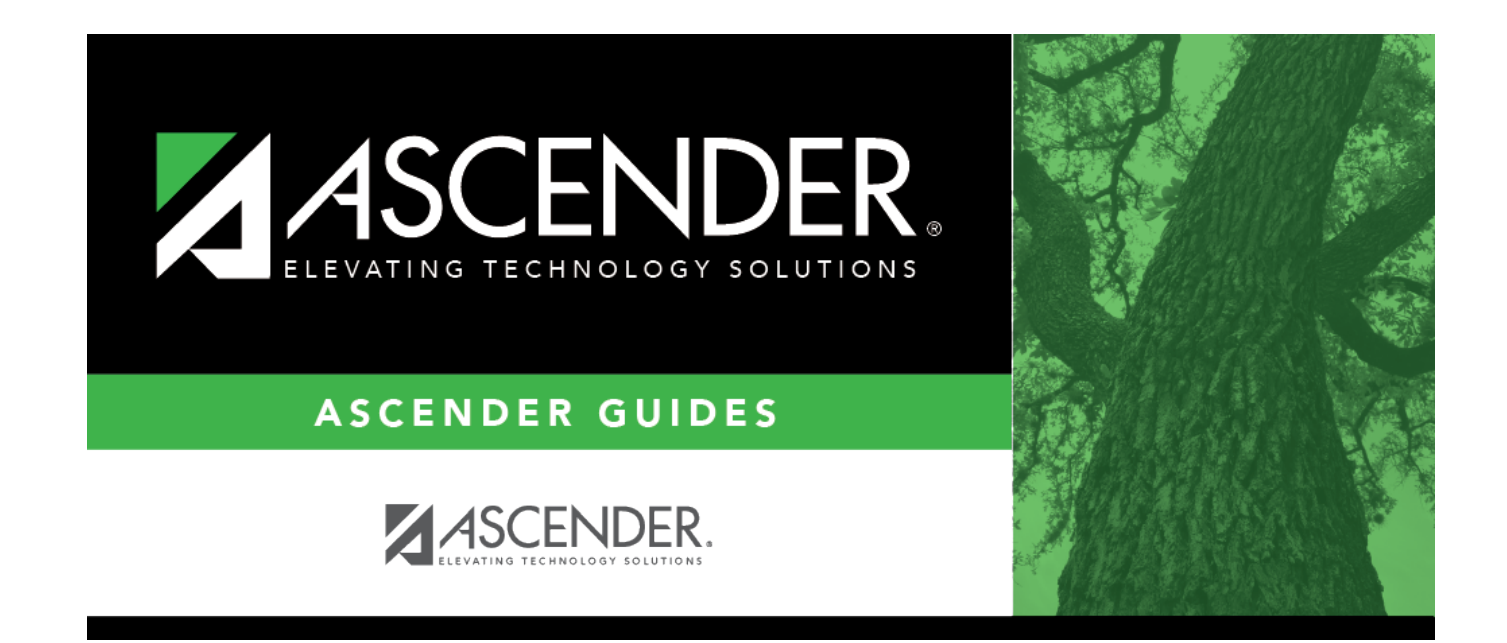

## **Back Cover**